# ネットワークセキュリティ対策によるセキュアなサーバ管理

# ○原 祐一

名古屋大学 全学技術センター 工学系技術支援室 情報通信技術系技術課

### 1 はじめに

IT はさまざまな業務において、なくてはならない技術へと進歩し、IT 技術の進歩と同時に個人情報の保護 をはじめとする情報セキュリティ対策も情報系の技術者として無視することができない業務となった。この ような社会的流れの中でサーバのセキュリティ対策は必須である。しかし、管理するサーバ数が増えれば増 えるほど、セキュリティホールが発生しやすくなり、サーバ数に比例してリスクが上昇すると考えられる。 そのため、サーバの上位にあたるゲートウェイでのセキュリティ対策を検討した。

# 2 セキュアなサーバ管理方法概要

今回、サーバの上位にあたるゲートウェイにL3スイッチとして適応型セキュリティアプライアンス機器を 導入した。管理しているサーバをすべてプライベート IP アドレスとして、管理方法は VLAN を採用した。ま た、緊急時のサーバトラブル時に出張などで職場にいないときでも VPN を利用してセキュアなリモート暗号 化通信によるサーバトラブル対応ができるようにした。このように、DMZ に近いかたちとして、今までより もセキュアなネットワークセキュリティ対策によるサーバ管理を行うことができる。

# 3 サーバ室 ネットワーク構成

3.1 サーバ室 ネットワークイメージ図

- 管理するサーバの上位にL3スイッチ として、セキュリティアプライアンス 機器を設置
- セキュリティアプライアンス機器の ファイアウォール、VLAN、VPN を利 用可能とする
- 管理サーバは、プライベート IP アドレス (10.0.0.0/255.0.0.0) を利用して、
   学外からアクセス可と学内のみアクセス可に分ける

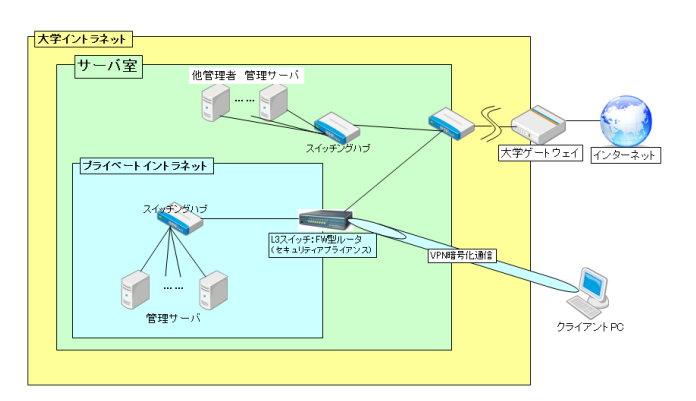

図1. ネットワークイメージ図

管理サーバ:

DNS サーバ、メールサーバ、アプリケーションサーバ、仮想サーバ(内 Web サーバ) バックアップサーバ

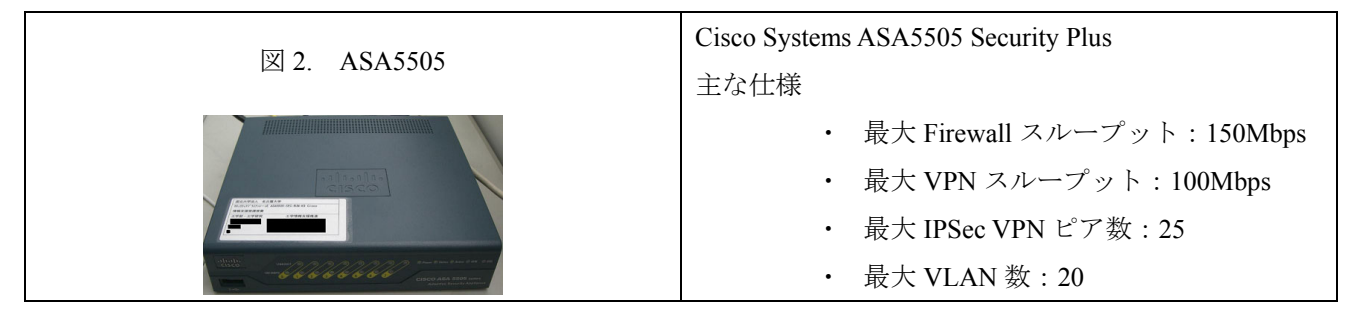

# 4 ASA5505 各種設定

基本設定はコンソールで直接機器接続して行い、管理は用意されている GUI 管理ツールで行う。また、ル ーテッドモードとファイアウォール透過モードの設定が可能である。今回、プライベートイントラネットを 構築するため、ルーテッドモードで構築する。

#### 4.1 VLAN

今回はサーバ管理が主であるため、ポート VLAN を使用する。

ASA5505 Security Plus は、20 個まで VLAN を設定可能である。今回は外部から通信するための VLAN と 大学内からのアクセスのみ可、大学外からもアクセスの3つの VLAN を作成する。

VLAN100:外部通信用

VLAN200:学外からアクセス可用

VLAN300: 学内のみアクセス可用

| VLAN100                              | VLAN200                             | VLAN300                             |
|--------------------------------------|-------------------------------------|-------------------------------------|
| # interface vlan 100                 | # interface vlan 200                | # interface vlan 300                |
| # security-level 0                   | # security-level 50                 | # security-level 100                |
| # nameif outside                     | # nameif open_campus                | # nameif only_campus                |
| # ip address 133.a.b.c 255.255.248.0 | # ip address 10.1.1.1 255.255.255.0 | # ip address 10.1.2.1.255.255.255.0 |
| # no shutdown                        | # no shutdown                       | # no shutdown                       |

### 表 1. ポート VLAN 作成コマンド

※ VLAN200 と VLAN300 は、セキュリティレベルを変更して、お互いのトラフィックの影響を受けな いように設定した。

### 表 2. 各物理インターフェースに割り当てる VLAN

| Eth0/0  | Eth0/1  | Eth0/2  | Eth0/3  | Eth0/4  | Eth0/5  | Eth0/6 | Eth0/7 |
|---------|---------|---------|---------|---------|---------|--------|--------|
| VLAN100 | VLAN200 | VLAN200 | VLAN300 | VLAN300 | VLAN300 | _      | _      |

※ 「Eth0/6」「Eth0/7」は仕様が異なるため割り当てない。

表 3. スイッチに VLAN を割当てるコマンド

| # interface 0/1              |
|------------------------------|
| # switchport access vlan 100 |
| # no shutdown                |

#### 4.2 ASA5505 から外部のネットワークに接続する設定

VLAN100から外部ネットワークに接続できるようにし、VLAN200のゲートウェイを VLAN100のゲート ウェイに変換する。

表4. 外部ネットワーク接続設定

# route outside 0.0.0.0 0.0.0.0 133.a.b.254 1
# global (outside) 1 interface
# nat (open\_campus) 1 133.a.b.0 255.255.248.0
# static(outside,open\_campus) 10.6.1.254 10.6.1.254 network 255.255.255.255
※「OSPF」「RIP」「EIGRP」によるルーティング設定も可能

4.3 ファイアウォール

・ NAT ルールの設定

プライベート IP アドレスとグローバル IP アドレスを関連付ける。関連付けを行わないと利用できな いようにすることで、被害はプライベートネットワーク内のみに留めることができることからネットワ ークの不正利用を防ぐことができる。

表 5. NAT ルール設定

|         |      | プライベート IP アドレス | グローバル IP アドレス |
|---------|------|----------------|---------------|
| VLAN200 | サーバ1 | 10.1.1.10      | 133.a.b.c     |
| VLAN200 | サーバ2 | 10.1.1.11      | 133.a.b.d     |
| VLAN300 | サーバ3 | 10.1.2.10      | 133.a.b.e     |
| VLAN300 | サーバ4 | 10.1.2.11      | 133.a.b.f     |

※ プライベート IP アドレスとグローバル IP アドレスは仮の設定である。

表 6. NAT ルール設定コマンド

| # static (open_campus,outside) 133.a.b.c 10.1.1.10 netmask 255.255.255.255 |  |
|----------------------------------------------------------------------------|--|
| # static (open_campus,outside) 133.a.b.d 10.1.1.11 netmask 255.255.255.255 |  |
| # static (only_campus,outside) 133.a.b.e 10.1.2.10 netmask 255.255.255.255 |  |
| # static (only_campus,outside) 133.a.b.f 10.1.2.11 netmask 255.255.255.255 |  |

• IP アドレスをキーとして、ポート単位で利用許可の設定

サーバに到達してからソフトウェアファイアウォールで通信を遮断するよりも、サーバに到達する前 のゲートウェイで通信を遮断するため、セキュリティレベルを高めることができる。

|         |     | Source                | Destination | Action | サービス                      |
|---------|-----|-----------------------|-------------|--------|---------------------------|
| VLAN200 | IN  | any                   | any         | Permit | icmp                      |
|         |     | 10.1.1.10             | any         | Permit | tcp-udp/53,tcp/80,tcp/443 |
|         |     | any                   | any         | Deny   |                           |
|         | OUT | any                   | any         | Permit | Icmp                      |
|         |     | any                   | 133.a.b.c   | Permit | Tcp/80,tcp/443            |
|         |     |                       | (10.1.1.10) |        |                           |
|         |     | 133.a.0.0/255.255.0.0 | 133.a.b.c   | Permit | Tcp/21,tcp/22,tcp-udp/53  |
|         |     |                       | (10.1.1.10) |        |                           |
|         |     | any                   | any         | Deny   |                           |

表 7. ポートアクセスルール

表8. ポートアクセスルールコマンド

| IN ( | り設定 |
|------|-----|
|------|-----|

# access-list inside\_access\_in extended permit object-group DM\_INLINE\_SERVICE\_1 10.6.1.0
255.255.255.0 any

# object-group service DM\_INLINE\_SERVICE\_1

# service-object icmp

# access-list inside\_access\_in extended permit object-group DM\_INLINE\_SERVICE\_2 10.6.1.10

255.255.255.255 any

# object-group service DM\_INLINE\_SERVICE\_2

*#* service object-group service tcp-udp eq domain

# service object-group service tcp eq http

*#* service object-group service tcp eq https

OUT の設定

# access-list outside\_access\_in extended permit object-group DN\_INLINE\_SERVICE\_3 icmp
any any

# access-list outside\_access\_in extended permit object-group DN\_INLINE\_SERVICE\_3

133.a.0.0 255.255.0.0 host 133.a.b.c

# object-group service DM\_INLINE\_SERVICE\_4

# service object-group service tcp ftp

# service object-group service tcp ssh

*#* service object-group service tcp-udp domains

### 4.4 管理

Cisco のセキュリティアプライアンス製品は GUI 管理ツールが用意されているので、設定の追加・変更・ 削除は管理ツールにて行う。(管理ツール: Cisco ASDM)

表 9. ASDM 利用許可コマンド

|   | # http server enable                        |
|---|---------------------------------------------|
|   | # http 133.a.b.x 255.255.255 outside        |
|   | # http 10.1.2.x 255.255.255.255 only_campus |
| * | 「133.a.b.x」は外部ネットワークから管理を許可するパソコン           |
| * | 「10.1.2.x」 は内部ネットワークから管理を許可するパソコン           |

管理ツールは管理パソコン(クライアント PC 可)上で起動するタイプである

|        | Gisco ASDM-IDM Launcher                                       |       |  |
|--------|---------------------------------------------------------------|-------|--|
|        | ዷ Cisco ASDM-IDM Launcher                                     | cisco |  |
|        | Device IP Address / Name Username Password Password OK Citose | × →   |  |
| 管理パソコン | >                                                             | )     |  |

図 3. 管理ツール

5 遠隔地からのサーバ管理

遠隔地からサーバを操作する場合、ネットワークの盗聴が考えられ、情報漏えいの危険性が高い。特にサー バ管理を行う上でパスワードを盗みとられることは致命的である。セキュリティを確保しつつ、サーバトラ ブルの緊急時に VPN 通信にて通信経路を暗号化することで、セキュアな環境でサーバ管理を行う。

管理ツール「ASDM」には、VPN 接続を設定するウイザードがあるので、比較的簡単に初期設定をすることができる。

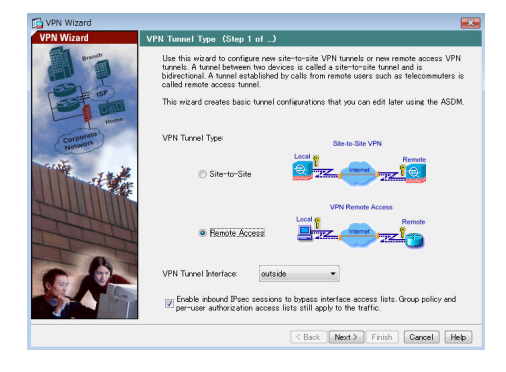

図 4. VPN ウィザード画面

Cisco ASA5505 は、クライアントパソコンから VPN 通信用できるアプリケーション VPN ツール「VPN Client」 が用意されている。クライアント PC にインストールすると利用可能となる。今回、パスワードによる認証 によって ASA5505 への VPN 接続を許可するように設定をした。今後、よりセキュリティレベルを高めるた め、証明書による認証も実現させる予定である。

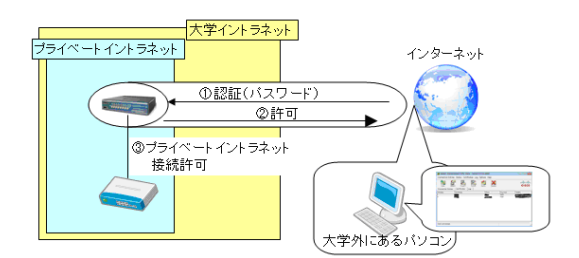

図 5. VPN 接続許可

VPN 接続に成功すると<sup>22</sup>が<sup>2</sup>となり、ASA5505 で許可されたサービスを利用することができる。

6 セキュリティアプライアンス機器導入後

スループット 150Mbps のファイアウォールを仲介するようにしたことで、サーバへの応答スピードが遅く なるのではないかと懸念したが、今までと同じスピードで利用できるのでスループットは問題ないと感じた。 また、機器を導入して 6 ヶ月経過したが、機器自体も安定しており、不具合は発生していない。十分運用し ていくことができると感じた。不正に SSH 接続を試みてくるマシンに対して、サーバに到達前に遮断できて いるので、導入のメリットはあったと思う。

また、今回想定していないメリットもあった。サーバ室がある建物を建て替えるためサーバ室を移転する 必要があり、IP アドレスも変わることとなった。グローバル IP アドレスをすべて ASA5505 で管理していた ため、ASA5505 の設定変更のみで、サーバ自体の設定を変更する必要がなかったため、サーバ移転を短時間 で行うことができた。

今後の課題

- ASA5505 の不正アクセスも含めたログが一定期間で消えてしまうため、syslog サーバを構築してロ グを残すようにする必要がある
- ASA5505 は1台で運用しているため ASA5505 が故障したとき、影響が大きくなる。機器内部の設定のバックアップ方法を考える必要がある
- ・ もう1台機器を購入し、2台体制のフェイルオーバーを実現して、可用性、安全性を高める必要がある

参考文献

Cisco WAN 実践ケーススタディ (IP-VPN・広域イーサからハイブリッド VPN・セキュリティ・運用管理まで)
 発行)(株) インプレスジャパン